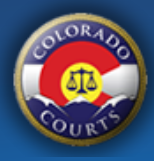

# File into an Existing Family Case

The <u>Colorado Courts E-Filing</u> system allows authorized users to file and serve documents electronically in the Colorado Courts.

## **Before you Start**

**You must be a party to the case.** If you are not, the court will reject your filing and the e-filing and e-service fees are not refundable.

**Can't afford fees?** You will not be able to use this system. You will need to file your documents in person or by mail. Additional forms are required.

**Complete and save your forms first.** The system will not complete your forms for you.

**Need Help?** Instructions, forms and flowcharts can be found at the Colorado Judicial Website.

#### File into an Existing Case

| MY CASES      |      | File a New Case         | File into Existing Case | UPCOMING COURT DATES                                                                                                    |
|---------------|------|-------------------------|-------------------------|----------------------------------------------------------------------------------------------------|
| Case Number   | Case | Caption<br>No Items     |                         | Date Hearing Type Case Number<br>No Items                                                                                    |
| More >        |      |                         |                         | More >                                                                                                    |
| CASE ACTIVITY |      |                         |                         | ANNOUNCEMENTS                                                                                                    |
| All           |      | Alerts                  | My Filings              | 2019 County Court Civil Fees                                                                                                 |
| Date Type     |      | Case Number<br>No Items |                         | Please click <u>here</u> for an important<br>announcement about county court civil filing fees<br>effective January 1, 2019. |
|               |      |                         |                         | < • >                                                                                                    |

• Select the File into Existing Case from your dashboard.

| El Paso County                                            | •                                        | Case Number<br>19DR30049                      | q                    |
|-----------------------------------------------------------|------------------------------------------|-----------------------------------------------|----------------------|
| )pt-In As Case Participa<br>Divorce Case - El Paso C      | ant For:<br>County, 2019DR0              | 30049 <u>Doe, John and Doe</u>                | <u>, Jane</u>        |
| The Colorado Courts E-Filir<br>locuments electronically i | ng system allows p<br>n the above-captio | parties of record to file, serve<br>ned case. | e, receive, and view |
| By opting into this case, I u                             | nderstand and agr                        | ree to the following condition                | ıs.                  |
| 1. I am a party in this c                                 | ase;                                     |                                               |                      |
| 2. I will receive docum                                   | ents electronically                      | and not by US Mail; and                       |                      |
|                                                           |                                          | 61                                            | to.                  |
| 3. If I retain an attorne                                 | y, my attorney will                      | file and receive all documen                  | ts.                  |

- Select your court location and enter your case number. Click the search icon to find your case.
- The first time you file electronically into your case you will need to accept the terms of electronic filing. Click the I Agree button to continue.

#### **Upload Documents**

| File into Existing Divorc                                             | e Case - El Paso County, 2019DR030049 <u>Doe, John and Doe, Jane</u> |                |                                        |                                |
|-----------------------------------------------------------------------|----------------------------------------------------------------------|----------------|----------------------------------------|--------------------------------|
| Notice of Electronic Filing Opt-In<br><u>View Original   View PDF</u> | Document Title<br>Notice of Electronic Filing Opt-In                 |                |                                        |                                |
| Select Another Document to File                                       | + ADD DOCUMENT                                                       |                | Total Upload: 0.19<br>Max Document Siz | MB of 50 MB limit<br>e: 3.0 MB |
| Need Help? Instructions, forms, an                                    | d flowcharts can be found at the <u>Colorado Judicial Website</u>    | SAVE AND CLOSE | CANCEL FILING                          | CONTINUE                       |

- The Notice of Electronic Filing Opt-In will be submitted to the court and made part of the court record. Once this document is accepted you will have electronic access to your court case and you will receive documents electronically from the court.
- If there are additional documents that you would like to file, select them from the Select Another Document to File list.

Select Another Document to File + ADD DOCUMENT

- The system will add a default document title on many documents that can be filed in the system. You can edit this document title if it does not match the title of your pleading.
- Upload your document by clicking the browse button, navigate to where your document is stored on your computer or network and select the document. Your original document will be uploaded to the system and the system will create a PDF version of your document.
  - The confirmation message "Your document was uploaded successfully" will appear.
  - After uploading your document, you can review the original document by clicking the View Original or the converted PDF version by clicking the View PDF link.

| File New Divorce Case - El Pa                                     | iso County                            |                                    |                                  |
|-------------------------------------------------------------------|---------------------------------------|------------------------------------|----------------------------------|
|                                                                   |                                       | Your document was uploaded success | 'ully.                           |
| Petition - Dissolution w/Children <u>View Original   View PDF</u> | Document Title<br>JDF 1101 - Petition | <i>ħ</i>                           | Drop files to attach, or browse. |

- If there is a document listed that you do not want to file at this time remove it by clicking the trash can. This will remove it from your list.
- The maximum document size is 3MB and the entire filing submission must be 50MB or less.
- Double check that the documents you uploaded are correct.
- Once you have added all the documents click continue.
- Statutory filing fees are based on the document you are filing. For a complete list of statutory filing fees, click <u>here</u>.

## Service

| e Case - El Paso County, 20                                                                                                    | 019DR030049 <u>Doe, John and Doe</u>                                                                                                    | <u>, Jane</u>                                                                                                    |                                                                                                    |                                                                                                    |                                                                                                    |  |
|----------------------------------------------------------------------------------------------------|----------------------------------------------------------------------------------------------------|----------------------------------------------------------------------------------------------------|----------------------------------------------------------------------------------------------------|----------------------------------------------------------------------------------------------------|----------------------------------------------------------------------------------------------------|--|
| You are required to provide copies of your documents to all case parties. Parties under the E-Service Recipients section will receive your documents electronically. You can choose to send your documents to any parties listed under US Mail Recipients via the Colorado Courts E-Filing system, and if you do, additional fees will apply. You also have the choice to mail your documents to those parties pourself. |                                                                                                    |                                                                                                    |                                                                                                    |                                                                                                    |                                                                                                    |  |
|                                                                                                    |                                                                                                    |                                                                                                    |                                                                                                    |                                                                                                    |                                                                                                    |  |
| Туре                                                                                                    | Attorney                                                                                                    | Organization                                                                                                    |                                                                                                    |                                                                                                    |                                                                                                    |  |
| Petitioner                                                                                                    | Self-Represented                                                                                                    | N/A                                                                                                    |                                                                                                    |                                                                                                    |                                                                                                    |  |
| onal)                                                                                                    |                                                                                                    |                                                                                                    |                                                                                                    |                                                                                                    |                                                                                                    |  |
| Туре                                                                                                    | Attorney                                                                                                    | Address                                                                                                    |                                                                                                    |                                                                                                    |                                                                                                    |  |
| Respondent                                                                                                    | Self-Represented                                                                                                    | N/A                                                                                                    |                                                                                                    |                                                                                                    |                                                                                                    |  |
| Impartial                                                                                                    | Self-Represented                                                                                                    | N/A                                                                                                    |                                                                                                    |                                                                                                    |                                                                                                    |  |
|                                                                                                    |                                                                                                    |                                                                                                    |                                                                                                    |                                                                                                    |                                                                                                    |  |
|                                                                                                    |                                                                                                    |                                                                                                    |                                                                                                    |                                                                                                    |                                                                                                    |  |
| d flowcharts can be found at the Colorad                                                                                                    | o Judicial Website                                                                                                    |                                                                                                    | SAVE AND CLOSE                                                                                                    | CANCEL FILING                                                                                                    | CONTINUE                                                                                                    |  |
|                                                                                                    | e Case - El Paso County, 21 es of your documents to all case parties. Colorado Courts E-Filing system, and if y Petitioner  onal)  Type Respondent Impartial  flowcharts can be found at the <u>Colorad</u> | e Case - El Paso County, 2019DR030049 Doe, John and Doe       Service Recipients and if you doe         se of your documents to all case parties. Parties under the E-Service Recipients section will colorado Courts E-Filing system, and if you do, additional fees will apply. You also have the         Type       Attorney         Petitioner       Self-Represented         onal)       Kespondent         Self-Represented       Self-Represented         Impartial       Self-Represented | e Case - EI Paso County, 2019DR030049 Doe, John and Doe, Jane         es of your documents to all case parties. Parties under the E-Service Recipients section will receive your documents elect Colorado Courts E-Filing system, and if you do, additional fees will apply. You also have the choice to mail your document Self         Type       Attorney       Organization         Petitioner       Self-Represented       N/A         onal)       Figure Attorney       Address         Impartial       Self-Represented       N/A | e Case - EI Paso County, 2019DR030049 Dee, John and Dee, Jane         es of your documents to all case parties. Parties under the E-Service Recipients section will receive your documents electronically. You can choose be sectionado Courts E-Filing system, and if you do, additional fees will apply. You also have the choice to mail your documents to those parties yourself.         Type       Attorney       Organization         onal)       Type       Attorney       Address         Impartial       Self-Represented       N/A | e Case - EI Paso County, 2019DR030049 <u>Doe, John and Doe, Jane</u> es of your documents to all case parties. Parties under the E-Service Recipients section will receive your documents to those parties yourself.          Type       Attorney       Organization         onal)       Self-Represented       N/A         Impartial       Self-Represented       N/A |  |

- E-Service C.R.C.P. Rule 121, Section 1-26(6) requires e-service on parties who have subscribed to the Colorado Courts E-Filing application. If an attorney or self-represented party on the case has an active CCE account, e-service will automatically be selected for that party.
- US Mail Service If other parties on the case are self-represented or represented by an attorney that does not have an active CCE account you can select to have documents mailed through the system.
  - If the party is self-represented and there is an address on record for the party, this address will automatically be pulled in when you select US Mail service for them.
     Note: For security purposes, if this is the first time you are filing in the case, party addresses will not be pulled from the court record. Once the court has accepted you as a party to the case, this information will display.
  - If the party is represented by an attorney and does not have an active CCE account, then the attorney's address that is listed with Attorney Registration will display here.
  - If you would like to enter a different address or change your mailing from regular mail to certified mail, click the Add Address link.
  - Additional fees apply for using the U.S. Mail option and you may mail documents to those parties yourself.

| Credit Card Number * MM * YY * CVC *               |                    | MM * YY * CVC *     | Purchase Details                                                                  |                          |  |  |
|----------------------------------------------------|--------------------|---------------------|-----------------------------------------------------------------------------------|--------------------------|--|--|
| Use my account information for the billing address |                    |                     | Statutory Filing Fees: \$230.00*<br>E-Filing Fees: \$6.00<br>Total Fees: \$236.00 |                          |  |  |
| ist Name *<br>ane                                  | Last Name * Doe    |                     | *The court may modify statutory filing fees befor                                 | e accepting your filing. |  |  |
| <sup>idress *</sup><br>st Avenue                   |                    |                     |                                                                                   |                          |  |  |
| ty* Sta<br>enver Co                                | ate *<br>olorado 💌 | Zip Code *<br>80203 |                                                                                   |                          |  |  |
| nail Address *<br>roseAccount@gmail.com            |                    |                     |                                                                                   |                          |  |  |

• Enter your credit card and billing information. Credit card information is not stored in our system and not sent to the court. If this screen is refreshed or you save your filing to submit later, you will need to re-enter your credit card information.

**Review and Submit** 

• Click the submit filing button.

# Now what happens?

- Your filing is submitted to the court and any e-service recipients. Any service for US Mail will be processed and sent out from our mail vendor.
- Your submitted filing will display on the My Filings screen.
- The court clerk will review your filing and either accept or reject the documents. If a filing is rejected, you will receive an email notification and it will appear on your Alerts screen.
- The document will have a date/time stamp of when the filing was submitted by the user.
- Any statutory filing fees are charged only when the filing is accepted.